## Ergebniseingabe Ortsentscheid der mini-Meisterschaften in click-tt

Um Ergebnisse der Ortsentscheide einzugeben benötigen Sie das Recht zur Nutzung des Moduls "Turniere" auf ihrer Vereinsseite in click-tt. Dieses Recht kann Ihnen Ihr Vereinsadministrator bei Bedarf einräumen.

Öffnen Sie click-tt (Startseite) und geben Sie im Kästchen oben rechts (login) die Eingabedaten ein:

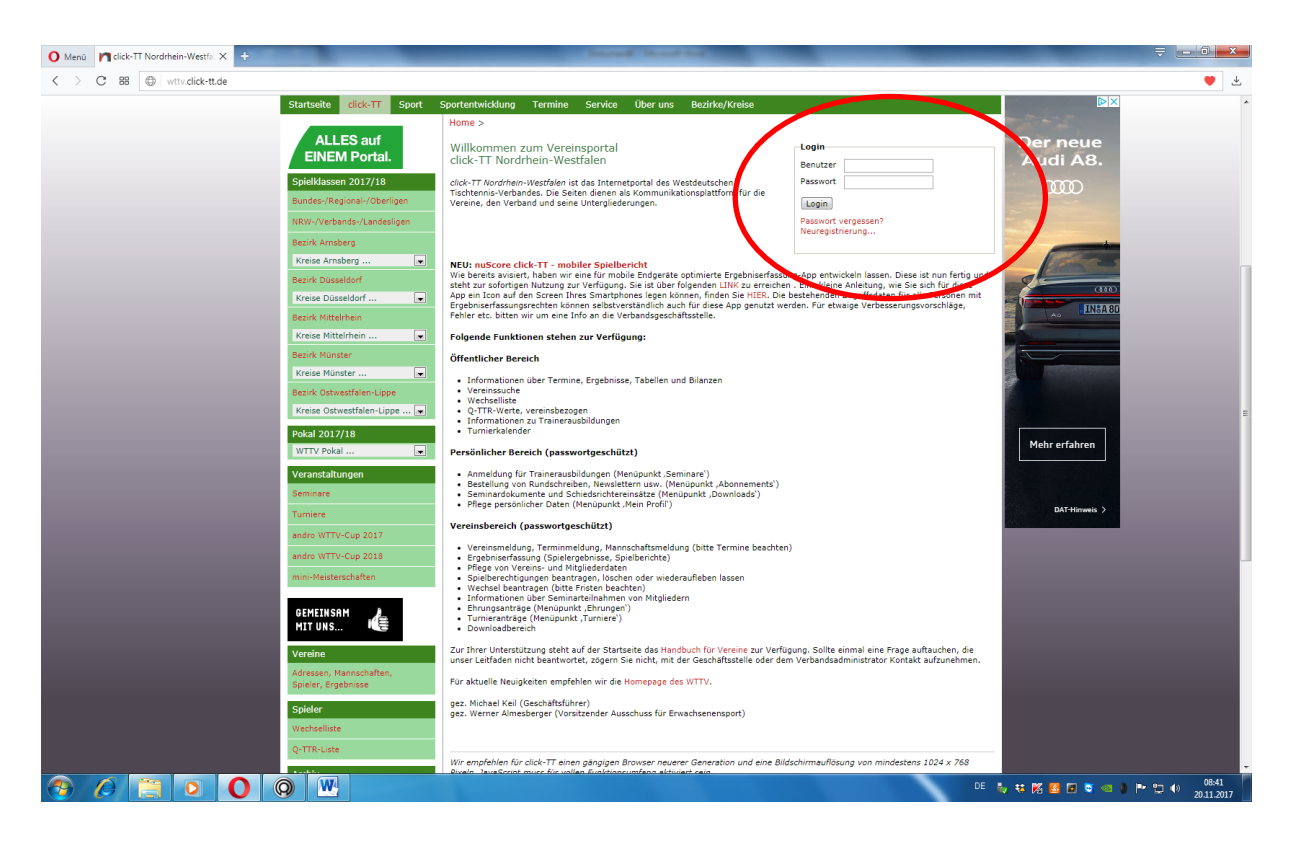

Im Reiter oben finden Sie das Feld "Turniere; dieses öffnet sich bei den entsprechenden Rechten.

Auf der Seite "Turniere" finden Sie alle angemeldeten Turniere Ihres Vereines, also auch die mini-Meisterschaften

| O Mena M dick-TT-Tumiere X +                                                                                                    |                                                                                                    | <b>₹ _ 0 ×</b>                        |
|----------------------------------------------------------------------------------------------------|----------------------------------------------------------------------------------------------------|---------------------------------------|
| C 88 A wttv.click-tt.de/cgi-bin/WebObjects/nuLigaTTDE.woa/3/wo/RaZgUu3CtyPOGKflHjjS8w/0.0.1.0.1.53.0.0.1.15.1.1                                                                                      |                                                                                                    | ♡ ₹                                   |
| 🔍 Möchten Sie das Passwort für https://wttv.click-tt.de im Passwort-Manager speichern?                                                                                                    |                                                                                                    | Speichern Nie X                       |
|                                                                                                    | Norbert Weyers, weyers.norbert@wttv.de<br>• [DXX SF 08 Rheydt (143018)]<br>• [Persolite Bencich]<br>• [Abmelden] |                                       |
| Meldung Spielbetrieb Verein Mitglieder Spielberechtigungen Seminare Ehrungen Turniere                                                                                                    | Downloads Verbandsdokumente                                                                                      |                                       |
| Admin Home >                                                                                                    |                                                                                                    |                                       |
| Turniere                                                                                                    |                                                                                                    |                                       |
| Turniere und Turnierantrag<br>In diesem Bereich verwalten Sie die Turniere des Vereins und können neue Turniere beantragen.                                                                          |                                                                                                    |                                       |
| Turnier-Teilnehmer<br>Erhalten Sie Einsicht in die vergangenen und zukünftigen Turnierteilnahmen Ihrer Vereinsmitglieder.                                                                            |                                                                                                    |                                       |
| Teinehmeranmeidung<br>Verwalten isi her die Teinehmeranmeidungen für Spieler, die noch nicht 14 Jahre alt sind. (Spieler im Alter von 14 J<br>Anmeidemöglichkei über my <sup>T</sup> ischtermia.de). | ahren und älter haben eine persönliche                                                                           |                                       |
| Nominierungen<br>Verwaten Sie hier die Nominierungen für Spieler, die noch nicht 14 Jahre alt sind. (Spieler im Alter von 14 Jahren und<br>m 1953)<br>- meter-                                       | älter haben eine persönliche Anmeldemöglichkeit über                                                             |                                       |
| mini-Meisterschaften<br>mini-Meisterschaften<br>In diesen Bereich verwäten Sie mini-Meisterschaften und haben die Möglichkeit neue Regieboxen für Ortsentscheide                                     | zu bestellen.                                                                                                    |                                       |
| Eir des Inheit versitrischtlich: Westfeizster Tachtenin-Verlage 4V.<br>Note Statistichen Statistichen Greibt – Azzureitssen der Anzugesitzen bezuerkläsungen<br>Konzellen Zurigen                    |                                                                                                    |                                       |
|                                                                                                    |                                                                                                    |                                       |
|                                                                                                    |                                                                                                    |                                       |
|                                                                                                    |                                                                                                    |                                       |
|                                                                                                    |                                                                                                    |                                       |
|                                                                                                    |                                                                                                    |                                       |
|                                                                                                    |                                                                                                    |                                       |
|                                                                                                    |                                                                                                    |                                       |
|                                                                                                    |                                                                                                    |                                       |
|                                                                                                    | DE 🔩 👯                                                                                                    | 🏂 🛂 🗟 💐 🚭 🍋 🏲 🙄 🌒 08:52<br>20.11.2017 |

Klicken Sie auf den roten Text "mini-Meisterschaften. Es öffnet sich eine Liste mit allen mini-Meisterschaften der letzten Jahre. Ganz unten finden sie die letzte bestellte Regiebox, die sie anklicken.

| O Menü 🎦 click-TT – Turniere 🛛 🗙 🛨    |                                                                                                    | County Street Stat                                                                                                    | _                                                                                                    | ₹ _ 0 _ ×                    |
|---------------------------------------|----------------------------------------------------------------------------------------------------|----------------------------------------------------------------------------------------------------|----------------------------------------------------------------------------------------------------|------------------------------|
| < > C 88 🔒 wttv.click-tt.de/cgi-bin/W | ebObjects/nuLigaTTDE.woa/3/wo/RaZgUu3Ct                                                                                                    | yPOGKflHjISBw/2.0.1.57.9.1                                                                                                    |                                                                                                    | ♡ ₹                          |
|                                       |                                                                                                    |                                                                                                    | Norbert Weyers, weyers, norbert&wttv.d<br>- [DX: SF 08 Rheydt (143018)]<br>- [Personilete Berech]<br>- [Abmelden] |                              |
|                                       | Meldung Spielbetrieb Verein M                                                                                                    | itglieder Spielberechtigungen Seminare Ehrunge                                                                                | Turniere Downloads Verbandsdokumente                                                                              |                              |
|                                       | Admin Home > Turniere > DJK SF 08 Rhevdt                                                                                                    |                                                                                                    |                                                                                                    |                              |
|                                       | mini-Meisterschaften                                                                                                    |                                                                                                    |                                                                                                    |                              |
|                                       | 8 gefunden   Seite 1 / 1                                                                                                    |                                                                                                    |                                                                                                    |                              |
|                                       | Veranstaltungsebene                                                                                                    | Termin 20.11.2012                                                                                                    | Status                                                                                                    |                              |
|                                       | Ortsentscheid                                                                                                    | 17.02.2014                                                                                                    | Regiebox versendet                                                                                                |                              |
|                                       | Ortsentscheid                                                                                                    | 21.11.2014                                                                                                    | Regiebox versendet                                                                                                |                              |
|                                       | Ortsentscheid                                                                                                    | 11.12.2015                                                                                                    | Regiebox versendet                                                                                                |                              |
|                                       | Ortsentscheid                                                                                                    | 15.02.2016                                                                                                    | abgeschlossen                                                                                                    |                              |
|                                       | Ortsentscheid                                                                                                    | 17.11.2016                                                                                                    | in seechlossen                                                                                                    |                              |
| · · · · · · · · · · · · · · · · · · · | Ortsentscheid                                                                                                    | 23.02.2017                                                                                                    | abgeschlossen<br>Register versendet                                                                               |                              |
|                                       | Ortsentscheid                                                                                                    | 24.11.2017                                                                                                    | Keglebox Versender                                                                                                |                              |
|                                       | Hinveis: Bestellungen der Regieboxen für<br>Für den Inhalv veranstortlich: Westburtscher Tisch<br>© 1999-2017 nu Dzerenstormaten GmbH – Automat<br>Kontakt, Impressum | Kreis-, Bezirks- oder Verbandsentscheide bitte direkt über di<br>nnis-Verband e.V.<br>sierte internengestütte Netzwerkösungen | jeweiligen Geschäftsstellen.                                                                                      | _                            |
|                                       |                                                                                                    |                                                                                                    |                                                                                                    |                              |
|                                       |                                                                                                    |                                                                                                    |                                                                                                    |                              |
|                                       |                                                                                                    |                                                                                                    |                                                                                                    |                              |
|                                       |                                                                                                    |                                                                                                    |                                                                                                    |                              |
|                                       |                                                                                                    |                                                                                                    |                                                                                                    |                              |
|                                       |                                                                                                    |                                                                                                    |                                                                                                    |                              |
|                                       |                                                                                                    |                                                                                                    |                                                                                                    |                              |
|                                       |                                                                                                    |                                                                                                    |                                                                                                    |                              |
| 📀 🖉 🚞 O 💽                             | <b>Q</b>                                                                                                    |                                                                                                    |                                                                                                    | DE 🍀 👯 💆 🖬 💐 🖘 🔕 🍽 🙄 🕪 08:55 |

Klicken Sie wieder auf den roten Text.

| A March 10 adult TT Turning V    | _                                                                                                    | Including the second second           |                                                                                                    | - 0 ×                                      |
|----------------------------------|----------------------------------------------------------------------------------------------------|---------------------------------------|----------------------------------------------------------------------------------------------------|--------------------------------------------|
|                                  |                                                                                                    |                                       |                                                                                                    |                                            |
| C 88 With dick-tt.Se/cgi-bin/Wet |                                                                                                    | SBW/6.0.1.57.7.9                      | Norbert Weyers, weyers, norbert@wttv.de<br>• [DJK:SF 08 Rheydt (143018)]<br>• [Personlicher Bereich]<br>• [Abmelden] |                                            |
|                                  | Meldung Snielbetrieb Verein Mitalieder                                                                                                    | Snielberechtigungen Seminare Ehrungen | Turniere Downloads Verbandsdokumente                                                                                 |                                            |
|                                  | Admin Home & Turniere & mini Maisterrehaften                                                                                                    | opropercentagangen ochimiste zinangen | Terbenasananente                                                                                                    |                                            |
|                                  | Ortsentscheid 2017/18<br>DJK SF 08 Rheydt                                                                                                    | >                                     |                                                                                                    |                                            |
|                                  | Ort (Region): Mönchengladbach<br>Termin: 24.11.2017<br>Status: Regiebox versendet<br>Stammdaten haarbaitan                                            |                                       |                                                                                                    |                                            |
|                                  | Werkzeuge<br>• Ergebnis-Importer                                                                                                    |                                       |                                                                                                    |                                            |
|                                  | Downie<br>I≇] Teilnehmer (xml)<br>Konkurrenzen                                                                                                    |                                       |                                                                                                    |                                            |
|                                  | Spielklasse                                                                                                    | Alter von - bis                       | eranstaltungsbericht                                                                                                 |                                            |
|                                  | Mädchen 0-8                                                                                                    | 0-8 0                                 | erfassen                                                                                                    |                                            |
|                                  | Mädchen 9-10                                                                                                    | 9-10 0                                | erfassen                                                                                                    |                                            |
|                                  | Madchen 11-12                                                                                                    | 11-12                                 | erfassen                                                                                                    |                                            |
|                                  | Jungen U-8                                                                                                    | 0-8                                   | errassen                                                                                                    |                                            |
|                                  | Jungen 9-10                                                                                                    | 9-10                                  | ertassen                                                                                                    |                                            |
|                                  | Für den Inhalt verantsiertlich: Westdeutscher Tischtennis-Verban<br>5. 1999-2017 nu Datenautomaten GmbH - Automatisierte interne<br>Kn. 16. Impressum | l e.V.<br>gestützte Netzwerklösungen  |                                                                                                    |                                            |
|                                  |                                                                                                    |                                       |                                                                                                    |                                            |
|                                  |                                                                                                    |                                       |                                                                                                    |                                            |
|                                  |                                                                                                    |                                       |                                                                                                    |                                            |
|                                  |                                                                                                    |                                       |                                                                                                    |                                            |
|                                  |                                                                                                    |                                       |                                                                                                    |                                            |
| 📀 🖉 📋 🖸 🔘                        |                                                                                                    |                                       |                                                                                                    | DE 🛼 👯 🌠 🖬 🛢 🕬 😨 🏴 🙄 🕪 08:57<br>20.11.2017 |

Sie erhalten nun die Datenmaske für die Eingabe der Ergebnisse:

Hier geben Sie die Ergebnisse ein. Beispiel Mädchen 8 Jahre und jünger: Tragen Sie zunächst die gesamt-Teilnehmerzahl ein, dann den Namen und das Geburtsdatum der Siegerin. Click-tt überprüft nun zunächst, ob bereits eine Spielberechtigung vorliegt:

| 🔾 Menü 🎽 click-TT – Turniere 🛛 🗙 🕂    | Canad Read Ref.                                                                                                    | _                                                                                                    | <b>₩</b>                                |
|---------------------------------------|----------------------------------------------------------------------------------------------------|----------------------------------------------------------------------------------------------------|-----------------------------------------|
| < > C 88 wttv.click-tt.de/cgi-bin/Web | Objects/nuLigaTTDE.woa/3/wo/RaZgUu3CtyPOGKflHjISBw/8.0.1.57.7.9                                                                                                    |                                                                                                    | ♡ ±                                     |
|                                       |                                                                                                    | Norbert Weyers, weyers.norbert@wttv.de<br>• [DiX SF 06 Rheydt (143018)]<br>• [Personicher Bereich]<br>• [Abmelden] |                                         |
|                                       | Meldung Spielbetrieb Verein Mitglieder Spielberechtigungen Seminare Ehrungen Turniere                                                                                                    | Downloads Verbandsdokumente                                                                                        |                                         |
|                                       | Admin Home > Turniere > mini-Helsterschaften > DJK SF 08 Rheydt - Ortsentscheid 2017/18 ><br>DJK SF 08 Rheydt - Ortsentscheid 2017/18<br>Veranstaltungsbericht                                                                                                    |                                                                                                    |                                         |
|                                       | Spielersuche                                                                                                    | mögliche Qualifikanten                                                                                             |                                         |
|                                       | Nachname Mustermann<br>Vorname Carla                                                                                                    | -                                                                                                    |                                         |
|                                       | Geburtsdatum 01.03.2009 [TT.MM.JJJJ]                                                                                                    | (Baditi)                                                                                                    |                                         |
|                                       | Hinweis: Die Suche ist auf 50 Treffer beschränkt, schränken Sie das Ergebnis gegebenenfalls weiter ein.                                                                                                    |                                                                                                    |                                         |
|                                       | Suchen                                                                                                    |                                                                                                    |                                         |
|                                       | Name, Vonrame Geburssdaum Spulberechtgunge Nr. Mitglied bei<br>Wurde keine passende bestehende Person gefunden, haben Sie die Möglichkeit, eine neue Person in die Datenbank a<br>(Neue Person anlegen)<br>— Qualifikanten Mädchen 0-8<br>— Gesamttelinehmerzahl* | ufzunehmen.                                                                                                    |                                         |
|                                       | Abbrechen                                                                                                    |                                                                                                    |                                         |
|                                       | R-D-det holes versionerfalls interdeparter Technenie Anfanda X.<br>§ 1999-2017 Antanatorianista Grobi - Automatiens Inseragenistas Netsuerkäsungen<br>Kontaks, Impressum                                                                                          |                                                                                                    |                                         |
|                                       |                                                                                                    |                                                                                                    |                                         |
| 🔭 🖉 📜 🍳 🕚                             |                                                                                                    | DE 👬                                                                                                    | 🤨 🕺 🧾 🗟 🥥 🔍 🗭 🎦 🕪 🕺 09:02<br>20.11.2017 |

Liegt keine Spielberechtigung vor so legen Sie eine neue Person an: Name und Geburtsdatum werden übernommen, die restlichen Daten (bitte möglichst auch die Mail-Anschrift) tragen Sie bitte ein:

| O Menü Melick-TT - Tumiere X +    | _                                                   | Daniel Read Ind                                                              |                                                                                                    | Ţ_ <b>0_×_</b>                             |
|-----------------------------------|-----------------------------------------------------|------------------------------------------------------------------------------|----------------------------------------------------------------------------------------------------|--------------------------------------------|
| < > C 88 🔒 wttv.click-tt.de/cgi-b | in/WebObjects/nuLigaTTDE.woa/3/w                    | o/RaZgUu3CtyPOGKflHjISBw/9.0.1.57.7.9.1.19.3                                 |                                                                                                    | ♡ ±                                        |
|                                   |                                                     |                                                                              | Norbert Weyers, weyers.norbert@wtti.de<br>• [DIX SF 08 Rheyd (143018)]<br>• [Personlider: Barrich]<br>• [Abmeiden] |                                            |
|                                   | Meldung Spielbetrieb                                | Verein Mitglieder Spielberechtigungen Seminare Ehrungen Turnie               | re Downloads Verbandsdokumente                                                                                     |                                            |
|                                   | Admin Home > Turniere :                             | > mini-Meisterschaften > DJK SF 08 Rheydt - Ortsentscheid 2017/18 >          |                                                                                                    |                                            |
|                                   | DJK SF 08 Rheydt - (<br>Veranstaltungsberich        | Ortsentscheid 2017/18<br>It                                                  |                                                                                                    |                                            |
|                                   | Spielersuche                                        |                                                                              | mögliche Qualifikanten                                                                                             |                                            |
|                                   | Nachname                                            |                                                                              | -                                                                                                    |                                            |
|                                   | Vorname                                             |                                                                              | Suchen                                                                                                    |                                            |
|                                   | Geburtsdatum                                        | [TT.MM.333]                                                                  |                                                                                                    |                                            |
|                                   | Hinweis: Die Suche ist auf                          | 50 Treffer beschränkt, schränken Sie das Ergebnis gegebenenfalls weiter ein. |                                                                                                    |                                            |
|                                   |                                                     | Suchen                                                                       |                                                                                                    |                                            |
|                                   |                                                     |                                                                              |                                                                                                    |                                            |
|                                   |                                                     |                                                                              |                                                                                                    |                                            |
|                                   | Spieler                                             |                                                                              |                                                                                                    |                                            |
|                                   | Rang*                                               | 1                                                                            |                                                                                                    |                                            |
|                                   | Vorname*                                            | Carla                                                                        |                                                                                                    |                                            |
|                                   | Nachname*                                           | Mustermann                                                                   |                                                                                                    |                                            |
|                                   | Geburtsdatum*                                       | 01.03.2009 [TT.MM.JJJJ]                                                      |                                                                                                    |                                            |
|                                   | Straße*                                             | Musterstr. 14                                                                |                                                                                                    |                                            |
|                                   | PLZ / Ort*                                          | 41234 / Musterstadt                                                          |                                                                                                    |                                            |
|                                   | Tel.                                                | 0111 111111                                                                  |                                                                                                    |                                            |
|                                   | E-Mail*                                             | carla@mustermann.de                                                          |                                                                                                    |                                            |
|                                   | Venie                                               | Keine E-Mail vorhanden                                                       |                                                                                                    |                                            |
|                                   | veren                                               |                                                                              |                                                                                                    |                                            |
|                                   |                                                     | spieler ninzurugen                                                           |                                                                                                    |                                            |
|                                   | Qualifikanten Mädchen<br>Gesamtteilnehmerzahl*      | 0-8                                                                          |                                                                                                    |                                            |
|                                   |                                                     |                                                                              |                                                                                                    |                                            |
|                                   | Abbrechen Speichern                                 |                                                                              |                                                                                                    |                                            |
|                                   | Für den Inhalt verantwortlich: Wes                  | tdeutscher Tischtennis-Verband e.V.                                          |                                                                                                    |                                            |
|                                   | © 1999-2017 nu Datenautomaten<br>Kontakt, Impressum | GmbH - Automatisierte internetgestützte Netzwerklösungen                     |                                                                                                    |                                            |
|                                   |                                                     |                                                                              |                                                                                                    |                                            |
|                                   |                                                     |                                                                              |                                                                                                    |                                            |
| 🐨 🖉 🧮 🖸 🚺                         | Q <u>W</u>                                          |                                                                              | DE                                                                                                    | No. 10 10 10 10 10 10 10 10 10 10 10 10 10 |

Klicken Sie dann auf "Spieler hinzufügen"; die Spielerin wird in den Meldebogen eingetragen.

| O Menü MalikeTT - Turniere X +                                                                                                    | _                                                                                                    | ₹ <u>- 0 ×</u>      |
|----------------------------------------------------------------------------------------------------|----------------------------------------------------------------------------------------------------|---------------------|
| C 88 A wttv.click-tt.de/cgi-bin/WebObjects/nuLigaTTDE.woa/3/wo/RaZgUu3CtyPOGKflHjIS8w/10.0.1.57.7.9                                                                                                    |                                                                                                    | ∞ ₹                 |
|                                                                                                    | Norbert Weyers, weyers.norbert@wttv.de<br>(Dix): SF 08 Rheyd (143018)]<br>(Prezionicher Bernich)<br>(Abmelden] |                     |
| Meldung Spielbetrieb Verein Mitglieder Spielberechtigungen Seminare Ehrungen Turniere                                                                                                    | Downloads Verbandsdokumente                                                                                    |                     |
| Admin Home > Turniere > mini-Meisterschaften > DIX SF 08 Rheydt - Ortsentscheid 2017/18 ><br>DJK SF 08 Rheydt - Ortsentscheid 2017/18<br>Veranstaltungsbericht                                                                                                    |                                                                                                    |                     |
| Spielersuche                                                                                                    | mögliche Qualifikanten                                                                                         |                     |
| Nachname<br>Vomane                                                                                                    | - Suchen                                                                                                    | •                   |
| Geburtsdatum [TT.MM.JJJJ]                                                                                                    |                                                                                                    |                     |
| Hinweis: Die Suche ist auf 50 Treffer beschränkt, schränken Sie das Ergebnis gegebenenfalls weiter ein.                                                                                                    |                                                                                                    |                     |
| Suchen                                                                                                    |                                                                                                    |                     |
| Qualifikanten Mädchen 0-8   Gesantteilnehmerzahl*   1. Sama Mustermann, Carla   Gidnensfam 01.03.2009   Versä* Mustermanet   Vizzermann, Carla [Spieler Ioschen]   Gidnensfam 01.03.2009   Versä* Mustermanet   Vizz On:   Vizz On:   Cerla Carla Simustermann, de ivenin |                                                                                                    |                     |
| Abbrechen                                                                                                    |                                                                                                    |                     |
| Für den Ibak verantuortlich: Wessleutzcher Testennin-Verband e.V.<br>© 1999-027 nu Dazenatomisen Großer - Astonatisene innenegientzen Vetzwerkläsungen<br>Konstat, Impression                                                                                             |                                                                                                    |                     |
|                                                                                                    |                                                                                                    |                     |
|                                                                                                    |                                                                                                    |                     |
|                                                                                                    |                                                                                                    |                     |
|                                                                                                    |                                                                                                    |                     |
| 🚳 🖉 🚞 o 🚺 🥘 🖤                                                                                                    | DE 🗞 🕫 🔀                                                                                                    | Ø9:06<br>20.11.2017 |

Oben können Sie bei Spielersuche nun die Zweitplatzierte eintragen usw. Am Ende der Ergebniseingabe für diese Altersklasse unbedingt auf "Speichern" klicken.

So gehen Sie mit allen sechs Spielklassen vor. Ganz am Schluss müssen Sie die Ergebnisse dann noch absenden; das geht über den Button "Turnier abschließen" – fertig.

Über das PDF-Symbol neben den einzelnen Spielklassen können Sie sich dann auch noch einen Ausdruck der Ergebnisse herunterladen.